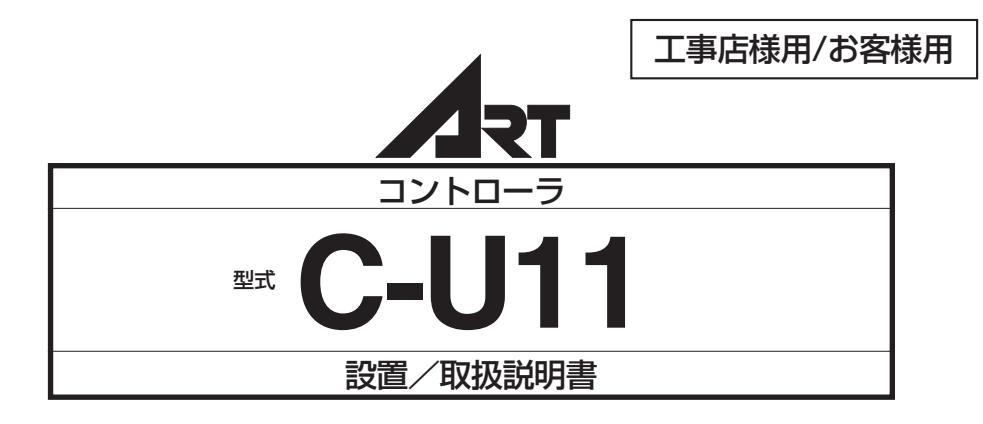

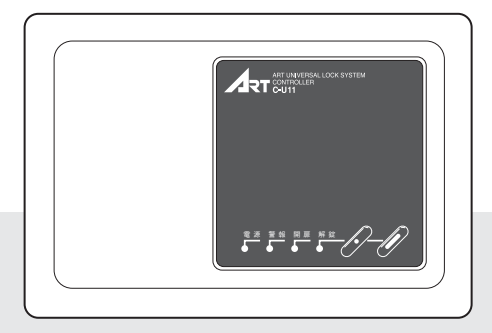

この度は、当社のコントローラを お買い上げいただきまして、誠に ありがとうございます。ご使用の 前に必ずこの取扱説明書をお読 みください。また、お読みになっ た後は、必ず保管してください。 わからないことがあったときな ど、お役に立つことがあります。

## ●工事担当者の方へ

作業の前に予め、下記の機器、部品をお確 かめください。

| 本体 C-U11 |       | 1台 |
|----------|-------|----|
| 取り付けネジ   | M4×20 | 3本 |

### 本製品は、下記の手順にしたがって、設

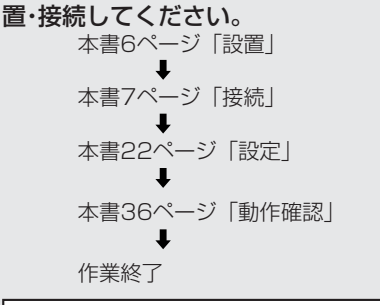

本書は、工事終了後に必ずお客様にお渡しください。

## ●お使いになる方へ

ご使用の前に必ず、本書22ページ「設定」をご 覧になって暗証番号やカードの登録方法につい てご確認ください。

#### 機器の調子が悪いときは

修理を依頼される前に、本書37ページ「トラブ ル発生時のチェックポイント」をご覧になって お調べください。それでも改善されないときは、 裏表紙に記載されている最寄りの各地営業所、 出張所へお問い合わせください。

|   | 目次                   |     |
|---|----------------------|-----|
| 安 | 全にお使いいただくために         | . 1 |
| は | じめに                  | . 2 |
| 1 | 各部の名称とはたらき           | . 4 |
| 2 | 設置                   | . 6 |
| 3 | 接続                   |     |
|   | 端子説明                 | . 7 |
|   | C-P11の接続             | 10  |
|   | C-U11TMの接続           | 10  |
|   | C-U11RYの接続           | 11  |
|   | C-U11DLの接続           | 11  |
|   | メーカー別接続図 — 美和ロック製電気錠 | 12  |
|   | メーカー別接続図 — ゴール製電気錠   | 13  |
|   | メーカー別接続図 — 堀商店製電気錠   | 15  |
|   | 自動扉                  | 17  |
|   | 操作表示器接続図             | 18  |
|   | 端末機器接続図 2            | 20  |
| 4 | 設定                   |     |
|   | コントローラのディップスイッチ設定2   | 22  |
|   | 端末機器登録2              | 24  |
|   | タイマー設定               | 30  |
| 5 | 操作                   | 33  |
| 6 | 動作確認                 | 36  |
| 7 | トラブル発生時のチェックポイント     | 37  |
| 8 | 仕様                   | 38  |

## 安全にお使いいただくために

## ■工事担当者の方へ(設置時のご注意)

## ⚠ 注意

- 1. 次のような場所に設置しますと、故障や破損 の原因となりますので避けてください。
  - ・直射日光のあたる場所、冷暖房機の近くや 屋外。
  - ・湿気の多い場所や水・薬品等がかかるおそれのある場所。
  - ・ごみやほこりの多い場所、有害ガスの発生 する場所。
- ■お客様へ(使用上のご注意)

## ▲ 注意

装置を分解したり、改造したりしないでください。

#### ★停電のときは

電気錠の動作は停電と同時に停止しますので、施 解錠はキーで行ってください。

\*オプションのバッテリーを接続すると、約30 分間通常どおりお使いいただけます。また、停 電時、電気錠の解錠も可能です。

#### ★動作不良、異常動作が起きたら

本装置は精密電子機器のため、外部からのノイズ や雷によって、停止したり、異常な動作・表示をす ることがあります。異常な動作のまま放置してお くと、発熱したり、装置の破損につながることも ありますので、<u>まず電源スイッチを一度切ってか</u> ら、約5秒後に再び入れてください。 ほとんどの場合はこれで動作が回復しますが、<u>こ</u>

<u>の処置でまだ異常のあるときは、電源スイッチを</u> 切って、当社または代行店にご連絡ください。

- 2. 装置の破損や動作異常を避けるために、ケーブ ルの接続、ディップスイッチの設定、端末機器の 登録は、取扱説明書に従って正しく行ってくだ さい。
- 3. 装置を分解・改造しないでください。
- 4. 落としたり、強い衝撃を与えないでください。

#### ■部品の点検・交換のお願い

スイッチング電源ユニットには、一般的に経時劣 化があります。5年を目安に、正規の電圧を出力 しているか、内部のコンデンサーが変形していな いかなど、代行店または当社に点検を依頼してく ださい。

#### ~消耗により交換が必要な部品

交換の際は、当社または代行店にご連絡 ください。

バッテリー(オプション C-P11)
 3年(使用条件による)

## はじめに

C-U11は、マンションや住宅などの出入口の扉に取り付けられた電気錠の施錠・解錠を操作するー 回線専用のコントローラです。各社の電気錠にほぼ対応し、別売りの操作表示器、テンキー、各種 カードリーダと組み合わせてお使いいただけます。

## ●主な特長

- ●コントローラを取り付けた場所から、出入口の(電気錠の)施錠/解錠が可能です。
- 扉の状態(開閉)、電気錠の状態(施錠、解錠)がランプで確認できます。
- ●ワンタッチで電気錠を連続解錠(扉を閉めても施錠しない)できるため、荷物の出し入れ時などに 長時間の扉の開放が可能です。
- ●通常は電気錠で施錠されていますが、端末等を接続することにより、登録したカード、暗証番号 で電気錠の解錠が可能です。

#### オプション機能

- 電気錠の施錠・解錠時間を自由に設定できます(C-U11TM接続時)。
- ●外部の警報装置などに扉、電気錠の状態を知らせることができます(C-U11RY接続時)。
- ●停電時でも、電気錠の解錠ができます(C-P11接続時)。

※タイマーユニット/デジタルIFユニット/ダブルロックユニットのいずれか1つが内蔵できます。

## ●システム構成

C-U11は、さまざまな機器と組み合わせることによって用途に応じたシステムを構築することが可能です。

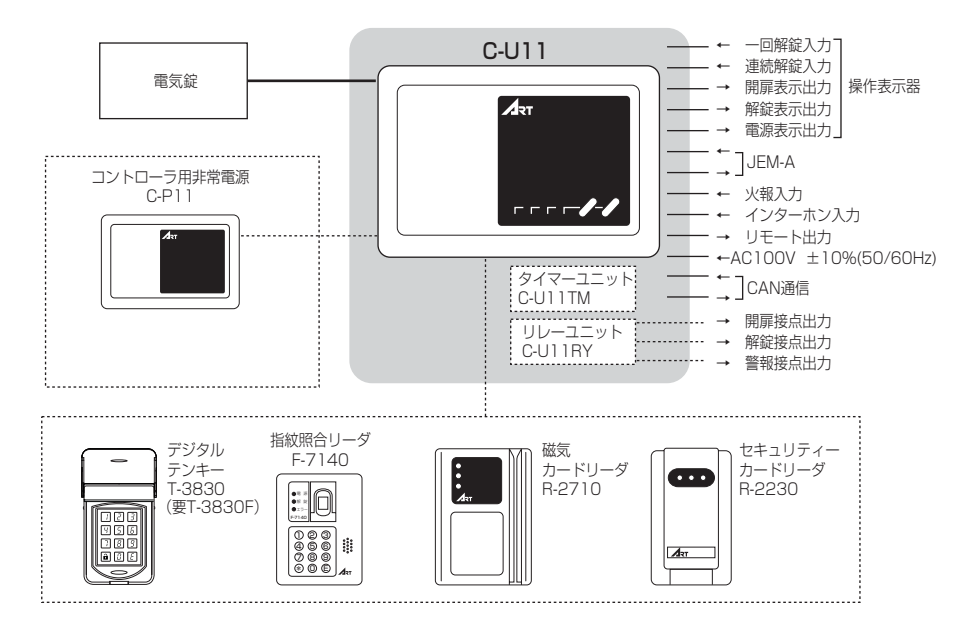

#### オプション機器

| <タイマーユニット>           | C-U11TM   |
|----------------------|-----------|
| <リレーユニット>            | C-U11RY   |
| <ダブルロックユニット>         | C-U11DL   |
| <非常電源>               | C-P11     |
| <インターフェースユニット>       | T-3830IF* |
| ※C-U11に内蔵するためには取り付け金 | :具が必要です。  |

#### 対応電気錠

#### 端末

| 名 称           | 型 式     | メモリー      |
|---------------|---------|-----------|
| デジタルテンキー      | T-3830  | 暗証番号1種類のみ |
| 指紋照合リーダ       | F-7140  | 1,000指    |
| 磁気カードリーダ      | R-2710  | 10種類まで登録可 |
| セキュリティーカードリーダ | R-2230  | 登録枚数20枚   |
| 操作表示器         | B-9615F |           |

| 雨生空クノゴ              | 各社電気錠形式                                             |                                                   |                        | 動作モード |   |   |
|---------------------|-----------------------------------------------------|---------------------------------------------------|------------------------|-------|---|---|
| 電丸延ダイノ              | 美和ロック(株)                                            | (株)ゴール                                            | 堀商店                    | Α     | В | E |
| 通電時解錠型電気錠           | ALT/ALTA/AMT/<br>AMTA/AUT/AUTA/<br>ALX <sup>®</sup> | EST/ESTP/ESM/<br>ELTP/ESB/ELT/ELB/<br>ELM/EXM/CMT | 6110/6120<br>6210/6220 | 0     | 0 | × |
| 通電時解錠型<br>電気ストライク   | AST/ASZ                                             | ACS-14シリーズ                                        | #3103                  | 0     | 0 | × |
| 通電時施錠型電気錠           | ALR/ALRA/AMR/<br>AMRA/AUR/AURA <sup>**</sup>        | ESR/ELR                                           | 6112/6122<br>6212/6222 | 0     | 0 | × |
| 通電時施錠型<br>電気ストライク   | ASR                                                 | ACS-13シリーズ                                        | #3123                  | 0     | 0 | × |
| 瞬時通電施解錠型<br>電気錠(有極) | ALA/ARA/ALG/<br>ALQ/AUS/ANS                         | EXS/EZS/ESS/ELS                                   | 6111/6121<br>6211/6221 | 0     | 0 | 0 |
| 瞬時通電施解錠型<br>電気錠(無極) | ALS/AMS                                             | —                                                 | _                      | 0     | 0 | 0 |
| モーター式施解錠型<br>本締電気錠  | ALM/AL3M/AFF                                        | EM/AHEM/SXE/PX                                    |                        | 0     | 0 | 0 |
| 自動扉                 | リモート端子から信号                                          | が出力されます。                                          |                        | 0     | × | × |

※AUT/AUTA/AUR/AURAは同一電気錠のため、錠種の設定をする場合には電気錠側の設定を参照し、設定を行ってください。

\*動作モード A:自動施錠モード B:施解錠繰り返しモード E:手動/自動施錠モード

#### 使用電線

電気錠や操作表示器との接続には、CPEV(市 内対ポリエチレン絶縁ビニールシースケーブ ル)を使用してください。

| 機器間の配線距離 |         | 導体径(mm) |
|----------|---------|---------|
|          | 100m以内  | 0.65    |
|          | 150m以内* | 0.9     |

\*ALS 100m以内

#### リモート出力

警備システムと連動する場合等に使用します。 電気錠が解錠すると無電圧接点がメーク出力 (ON)します。

電気錠が施錠して約2秒後に無電圧接点がブレ ーク出力(OFF)します。

#### 火報入力

火報盤等からの入力でメーク入力(ON)時、電 気錠を連続解錠状態にします。

#### インターホン入力

インターホン親機等からの解錠ボタン入力で、 電気錠を一回解錠状態にします。

#### JEM-A

JEMA(日本電機工業会)標準HA端子-Aに準拠 したHAインターフェースです。

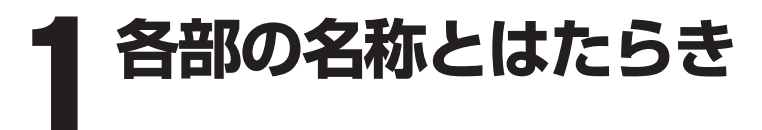

## ●外観図

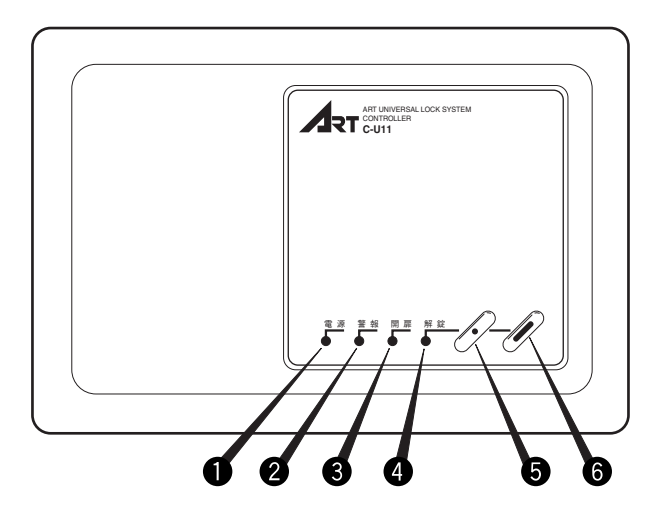

● 電源ランプ
 電源供給時に点灯します。
 緑:AC使用時
 赤: バッテリー使用時

2 警報ランプ(赤)

電気錠または扉に異常が発生したときに点灯し ます。

#### 3 開扉ランプ(赤)

扉が開いているときに点灯します。

### ❹ 解錠ランプ(緑)

電気錠が一回解錠状態のとき点滅し、連続解錠 時は点灯します。

## ❺ 一回解錠ボタン

ボタンを押すと、電気錠を解錠します。Bモー ド時に押すと、解錠/施錠をくり返します。

⑤連続解錠ボタン ボタンを押すと、電気錠を連続解錠状態にします。Bモード時は、無効です。

## ●内部盤面図

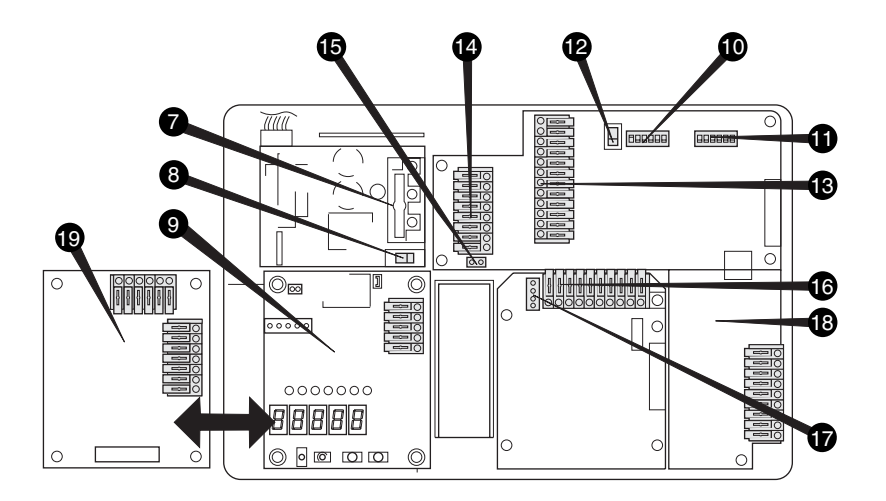

#### ⑦ AC電源入力端子

AC電源コードを接続します。

#### ③ 電源スイッチ

ONにすると電源が供給されます。

## ● タイマーユニット C-U11TM(オプション)

設定した曜日、時刻に電気錠の施解錠をおこな います。

#### ⑦ ディップスイッチ DSW1

ディップ有効、錠種設定、錠開扉入力の設定を 行います。

#### ❶ ディップスイッチ DSW2

動作モード、解錠時間、警報ブザー、停電時解 錠の設定を行います。

#### 🕑 運用登録スイッチ

各種端末の登録設定を行うときに使用します。

⑧ 操作表示器入出力端子 表示器を接続するときに使用します。

① リーダ/テンキー接続端子
 各種リーダ/テンキーと接続するときに使用します。

タイマーユニット(オプション)用コネクタ
 タイマー基板に5Vを供給します。

⑦ 電気錠、CAN、非常用24V接続端子 電気錠、CAN通信、C-P11を接続するときに 使用します。

**JEM-Aコネクタ** JEM-A機器を接続します。

③ リレーユニット C-U11RY(オプション)
 解錠、開扉、警報の3種類の信号を出力します。

 ・ ダブルロックユニット C-U11DL(オプション)
 ・
 2台の電気錠AL3Mを接続します。

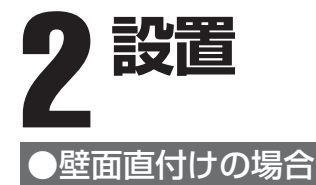

## ●手順

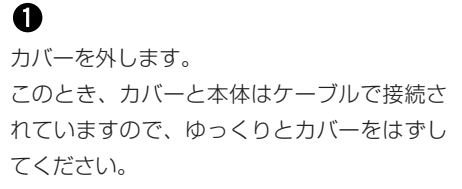

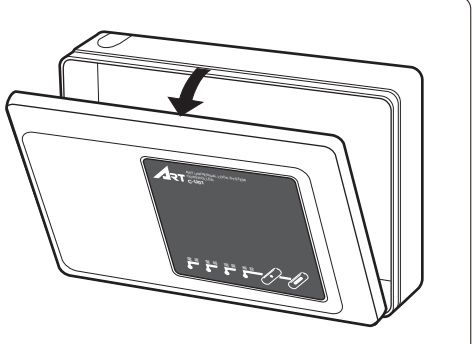

## 0

各種接続機器、外部機器と接続します(7ページ参照)。

このとき、必要に応じてコード配線 ▲をカットします。

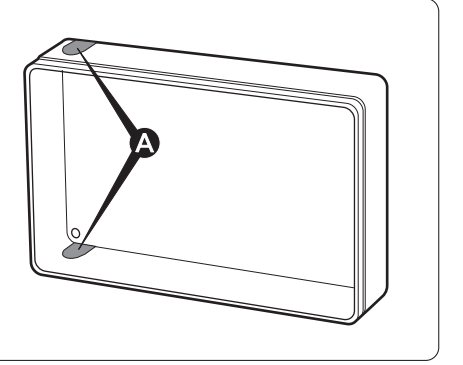

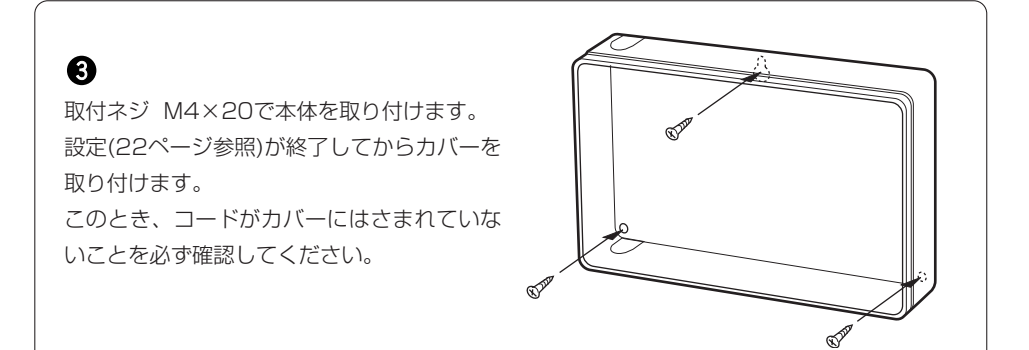

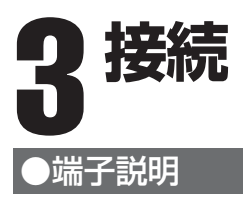

電気錠のメーカーごとに接続方法が異なりますので、ご確認の上、接続を行って ください。

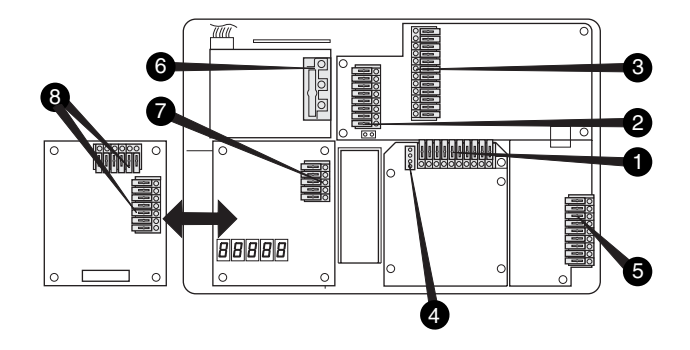

### ● 電気錠、CAN、非常用24V接続端子(TM1)

| 青 | SOL1  | 連続通電型 DC24V 0.3A |       |
|---|-------|------------------|-------|
| 茶 | SOL2  | 瞬時通電型 DC24V 1.0A |       |
| 橙 | СОМ   |                  |       |
| 白 | 閉扉    | 接点容量             |       |
| 黄 | 解錠    | DC24V 10mA以上     | 電気錠   |
| 赤 | 施錠    |                  |       |
| 灰 | CANL  | CAN通信*           |       |
| 桃 | CANH  |                  | C-P11 |
| 黒 | GND   | C-P11接続用         | Arr   |
| 赤 | DC24V | 24.0V 600mA      |       |

※弊社のCAN通信機能を持つ製品(NW-BAN10他)との接続が可能です。

## ●端子説明

## ❷ リーダ接続端子(J3)

| 8 | 赤 | 24V出力  |                                       |   | -                       |                         |
|---|---|--------|---------------------------------------|---|-------------------------|-------------------------|
| 7 | 黒 | GND    |                                       |   |                         | テジタルテノキー<br>(要T-3830IF) |
| 6 | 白 | パルス入力  | D20 端士继驾按结网友关照                        |   |                         | 指対昭合11                  |
| 5 | 黄 | 解錠表示出力 | - F2U 咖木(成品)女税(因)を学照                  |   | 000<br>000<br>000<br>40 | THANKU 9 9              |
| 4 | 橙 | 5V出力   |                                       |   |                         | 磁気カードリーダ                |
| З | 緑 | 運用·登録  |                                       |   |                         |                         |
|   |   |        |                                       |   |                         |                         |
| 2 | 太 |        | ————————————————————————————————————— | ] |                         |                         |

| 2 | 茶 | 無電圧a接点 連続           |
|---|---|---------------------|
| 1 | 茶 | 接点容量 DC24V 5mA~20mA |

## 3 操作表示器・入出力端子(J1)

| 1  | 白 | ーインターホン | 無電圧a接点 200msec以上    |     |                     |
|----|---|---------|---------------------|-----|---------------------|
| 2  | 白 |         | 接点容量 DC24V 5mA~20mA |     | インターホン              |
| З  | 青 |         | 無電圧a接点 連続           |     | Ø<br>タイマー(C-U111TM) |
| 4  | 青 |         | 接点容量 DC24V 5mA~20mA |     |                     |
| 5  | 橙 |         | 無電圧a接点 連続           |     | 火報盤                 |
| 6  | 橙 |         | 接点容量 DC24V 5mA~20mA |     |                     |
| 7  | 桃 | 電源表示    | DC24V 20mA以下        |     |                     |
| 8  | 白 | 開扉表示    | DC24V 20mA以下        |     | $\overline{}$       |
| 9  | 黄 | 解錠表示    | DC24V 20mA以下        |     |                     |
| 10 | 青 | 連続解錠入力  | 無電圧a接点 200mA以上      |     |                     |
| 11 | 白 | 一回解錠入力  | 接点容量 DC24V 10mA以上   |     |                     |
| 12 | 赤 | 24V出力   | DC24V               | ] ] | 1811-220100         |

## ④ JEM-Aコネクタ(CN2)

| 1 | DC24V 20mA    |       |
|---|---------------|-------|
| 2 | 無電圧a接点 ワンショット | JEM-A |
| З | DC24V 20mA    |       |
| 4 | オープンコレクタ      |       |

⑤ 解錠、開扉、警報接点出力端子(オプション C-U11RY)

| 1 | 解錠出力b接点 | ————————————————————————————————————— |         |
|---|---------|---------------------------------------|---------|
| 2 | 解錠出力a接点 |                                       |         |
| З | 解錠出力COM | 按照合重 0024 V 0.3A以下                    |         |
| 4 | 開扉出力b接点 |                                       |         |
| 5 | 開扉出力a接点 |                                       | C-U11RY |
| 6 | 開扉出力COM | 按照合重 D024 V 0.3A以下                    |         |
| 7 | 警報出力b接点 |                                       |         |
| 8 | 警報出力a接点 |                                       |         |
| 9 | 警報出力COM | 按示台里 0024 / 0.3A以                     |         |

#### ③ 電源入力端子

| 1 | FG |              |
|---|----|--------------|
| 2 |    | AC100V       |
| З |    | 50/60Hz 15VA |

## ⑦ タイマーユニット入出力端子(オプション C-U11TM)

| 青 |       | 無電圧a接点 連続         |  |
|---|-------|-------------------|--|
| 青 |       | 接点容量 DC24V 0.3A以上 |  |
| 赤 | 24V入力 |                   |  |
| 黒 | GND   | DC24V 50mA(未使用)   |  |
| 緑 | FG    |                   |  |
|   |       |                   |  |
| 1 | 5V入力  | 5V入力コネクタ (CN1)    |  |
| 2 | GND   | DC5V 150mA        |  |

## ③ ダブルロックユニット入出力(オプション C-U11DL)

| 青 | SOL1 | 連続通電型 DC24V 0.3A |         |
|---|------|------------------|---------|
| 茶 | SOL2 | 瞬時通電型 DC24V 1.0A |         |
| 橙 | COM  |                  |         |
| 白 | 閉扉   | 接点容量             |         |
| 黄 | 解錠   | DC24V 10mA以上     | 0-011DL |
| 赤 | 施錠   |                  |         |

## C-P11の接続

C-P11の電気錠ユニット用端子からC-U11の、 電気錠、CAN、非常用24V接続端子の[黒]、 [赤] 端子に接続します。

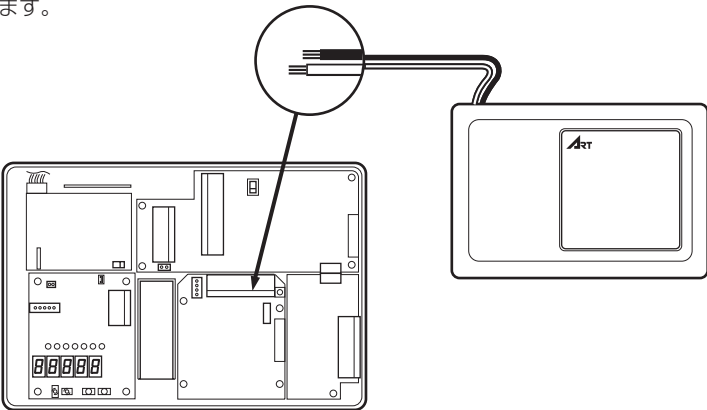

## C-U11TMの取付

#### 手順

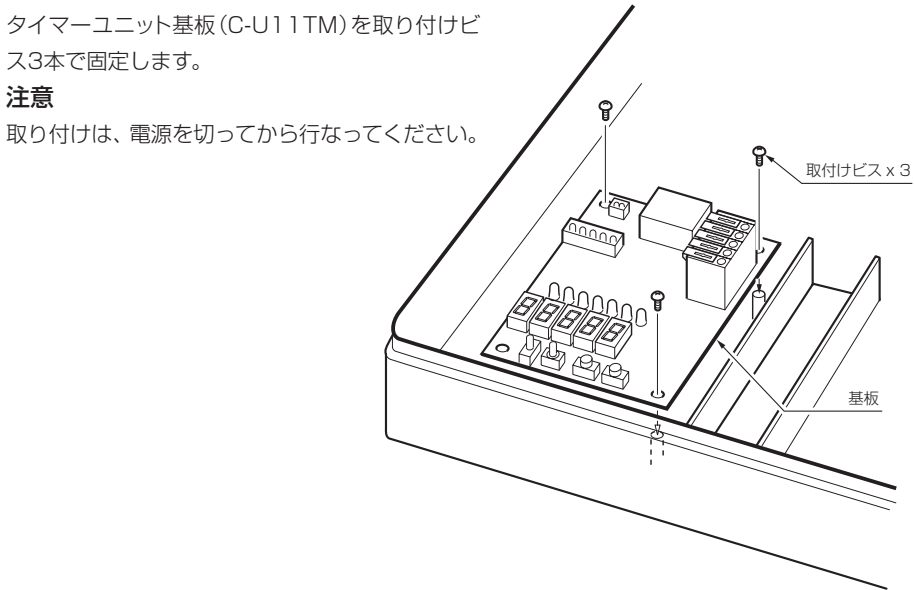

## C-U11RYの取付

#### 手順

- 1 リレーユニット基板のコネクタを相手側のコ ネクタに軽く当てます。
- 2 リレーユニット基板を下に下げながら、コネ クタを接続します

#### 注意

取り付けは、電源を切ってから行なってください。

#### 端子説明

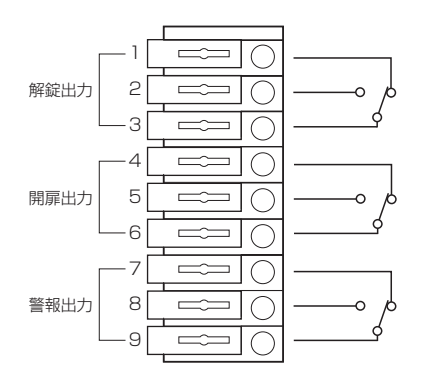

\*閉扉、施錠、警報OFFの状態です。

## C-U11DLの取付

C-U11DL(ダブルロックユニット)の接続は、取り付けビスの位置などが同じなので、「C-U11TMの取付」(10ページ)を参照してください。

C-U11DL へ接続できるのはモーター式施解錠型AL3Mのみです。

接続については、C-U11DLの取扱説明書をご参照ください。

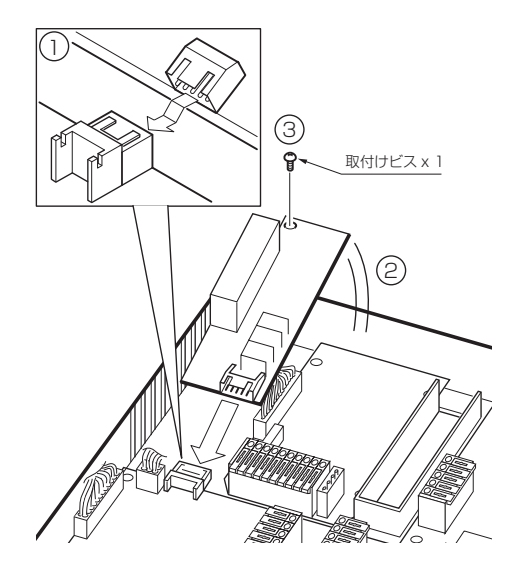

## ●メーカー別接続図 — 美和ロック製電気錠

#### ① 6本結線(モーター錠ALM、AL3M、AFF)

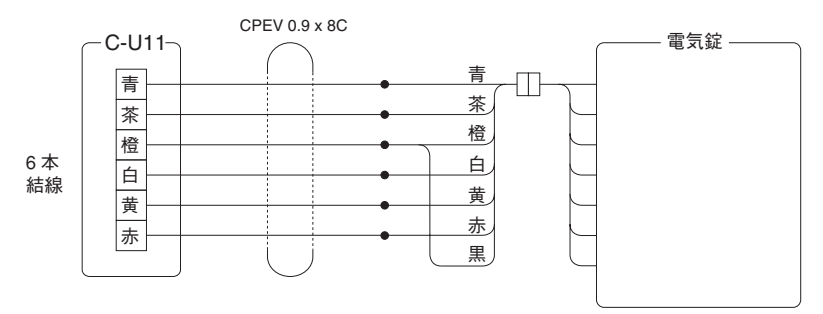

#### ② 5本結線(モーター錠以外)

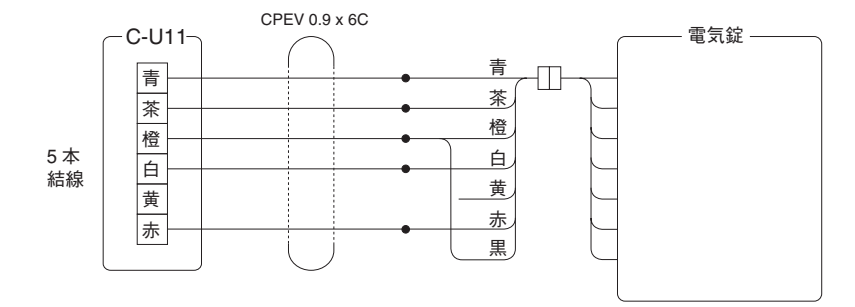

#### ※以下の電気錠は4本結線も可能

(通電時施・解錠型電気錠/ストライクALT、ALTA、AMT、AMTA、AUT、AUTA、 AST、ASZ、ALR、ALRA、AMR、AMRA、AUR、AURA、ASR)

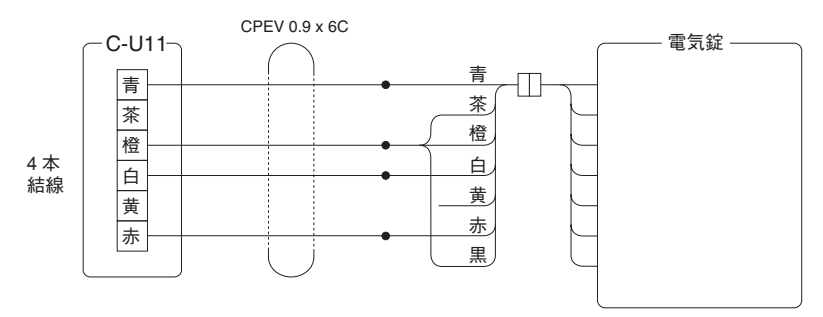

1.● はハンダ付けをして絶縁処理をおこなってください。

2. 使用しない線は、絶縁処理をおこなってください。

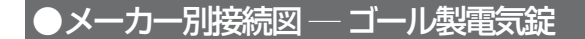

① 6本結線(モーター錠EM、AHEM、SXE、PX)

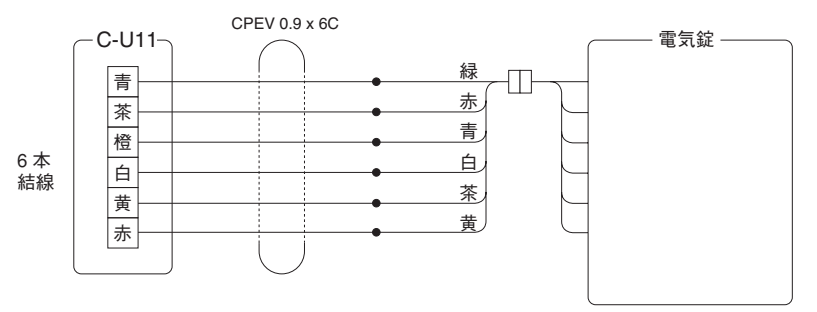

② 5本結線(EST、ELTP、ESB、ELT、ELB、ESM、ELM、EXM、CMT、ESTP、ESR、 ELR、ESRP、ELRP、CMR)

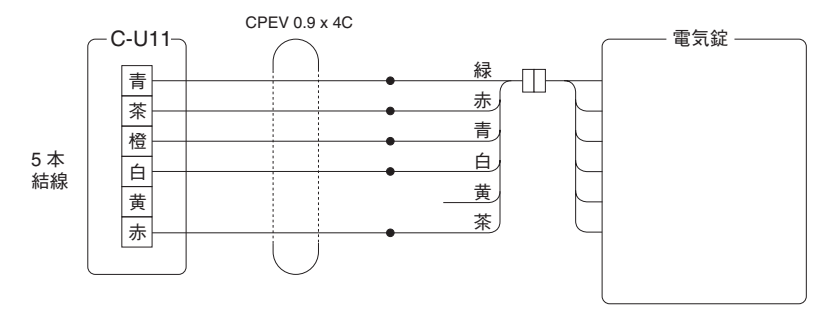

1.● はハンダ付けをして絶縁処理をおこなってください。

2. 使用しない線は、絶縁処理をおこなってください。

## ●メーカー別接続図 — ゴール製電気錠

#### ③ 瞬時通電施解錠型電気錠(EXS、EZS、ESS、ELS)

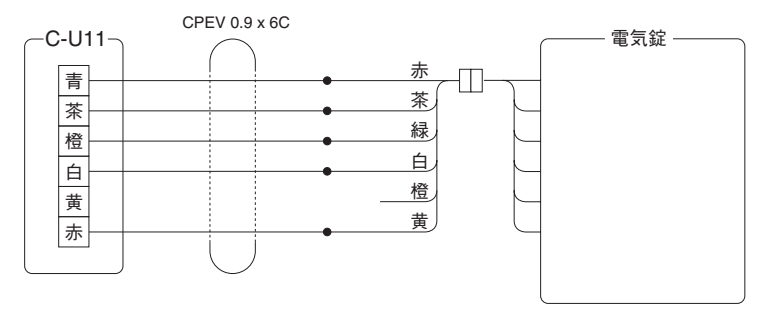

④ 通電時施解錠型電気ストライク(ACS-13、ACS-14)

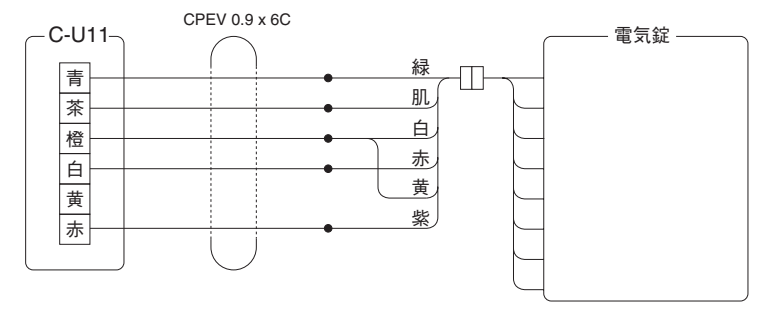

1.●はハンダ付けをして絶縁処理をおこなってください。
 2.使用しない線は、絶縁処理をおこなってください。

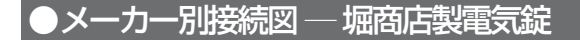

① 瞬時通電施解錠型電気錠(6211、6221、6111、6121)

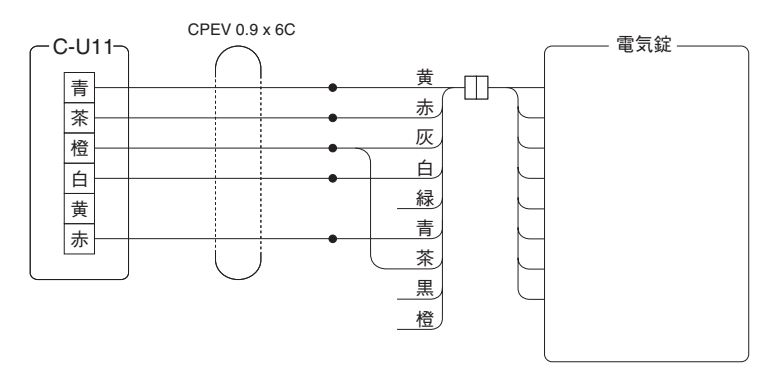

② 通電時解錠型電気錠/ストライク(6210、6220、6110、6120、3103)

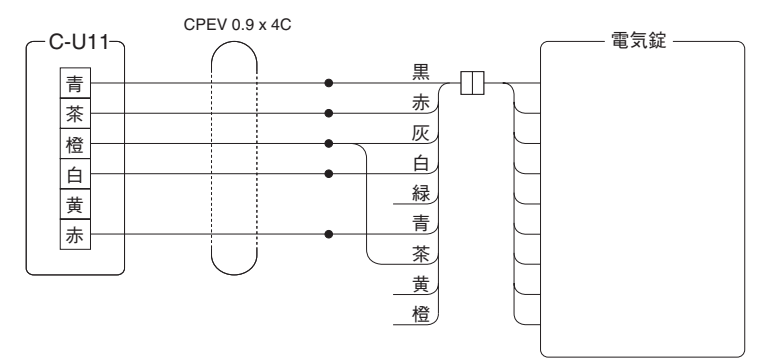

1.● はハンダ付けをして絶縁処理をおこなってください。

2. 使用しない線は、絶縁処理をおこなってください。

## ●メーカー別接続図 — 堀商店製電気錠

#### ③ 通電時施錠型電気錠/ストライク(6212、6222、6112、6122、3123)

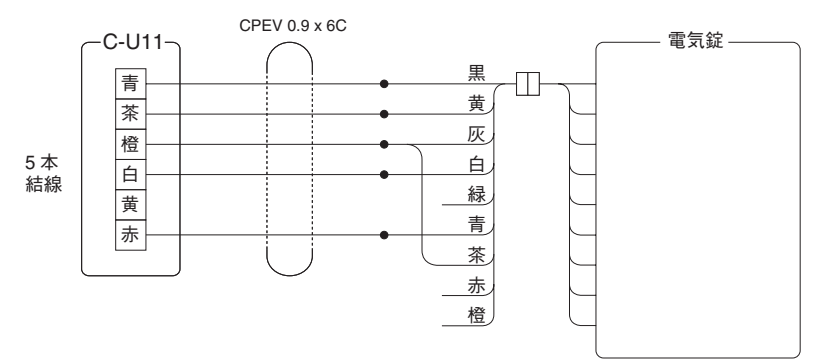

1.● はハンダ付けをして絶縁処理をおこなってください。

2. 使用しない線は、絶縁処理をおこなってください。

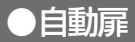

#### 自動扉用接点出力

・自動扉は、J3のリモート端子から信号が出力 されます。

JЗ

| 1 | - リモート出力 | 無電圧a接点 連続        | 白動豆 |
|---|----------|------------------|-----|
| 2 | 」 リモート出力 | 接点容量DC24V 30mA以下 |     |

※接点出力時間についてはDSW2-3,4により、

1秒・10秒・20秒・30秒の設定ができます。

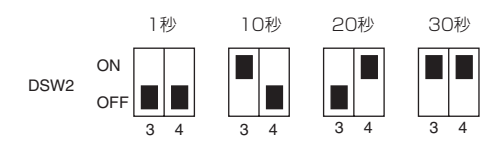

閉扉信号がない場合 ON ■

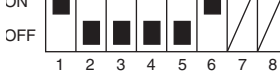

| 閉扉信号有の場合 |   |   |   |   |   |   |   |                   |
|----------|---|---|---|---|---|---|---|-------------------|
| ON       |   |   |   |   |   |   | / | 17                |
| OFF      |   |   |   |   |   |   | V | $\langle \rangle$ |
|          | 1 | 2 | 3 | 4 | 5 | 6 | 7 | 8                 |

#### ※接点出力時間は扉の開閉には関係ありません。

#### 結線図

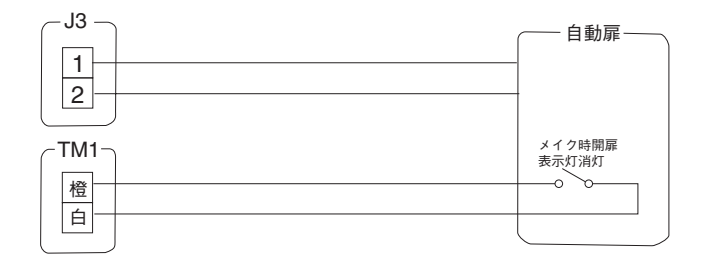

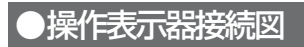

#### B-9615F(自動施錠モード)

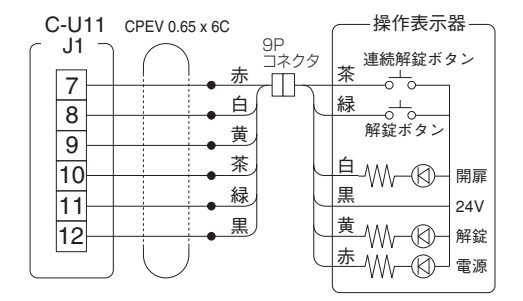

#### ③ 而付型B-9510F/卓上型B-9510S

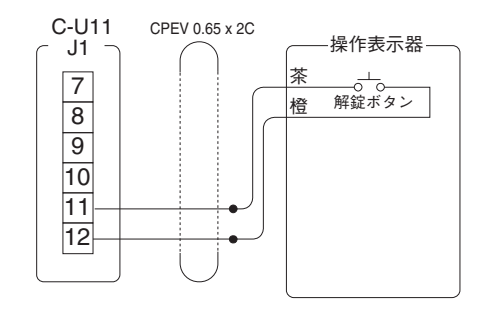

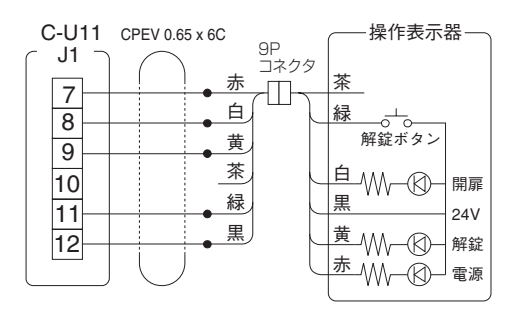

② B-9615F(施解錠繰り返しモード) ④ 面付型B-9511F/卓上型B-9511S

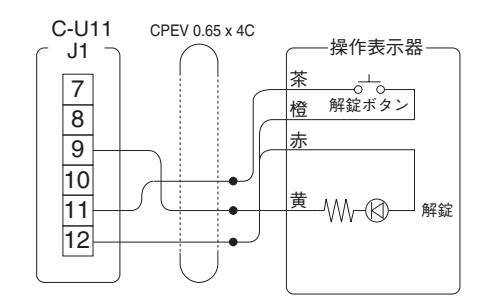

## ●操作表示器接続図

#### ⑤ 面付型B-9511FA/卓上型B-9511SA

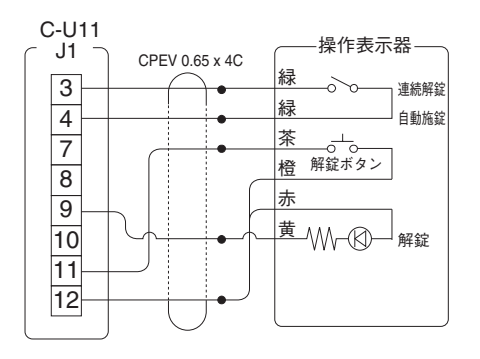

#### ⑦ 面付型B-9512FA/卓上型B-9512SA

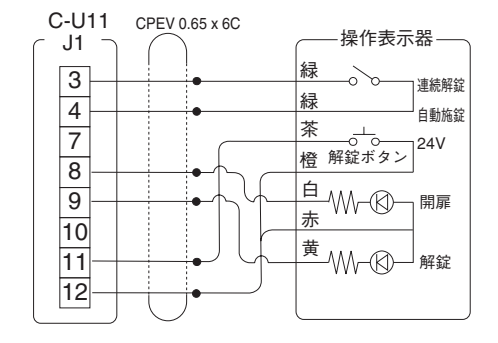

⑥ 面付型B-9512F/卓上型B-9512S

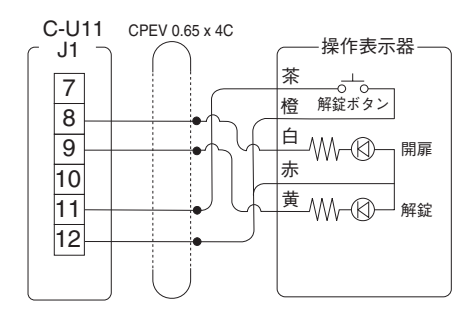

8 B-9612F

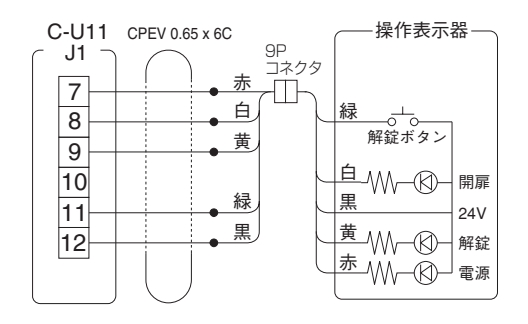

## ●端末機器接続図

#### ●T-3830IF接続図

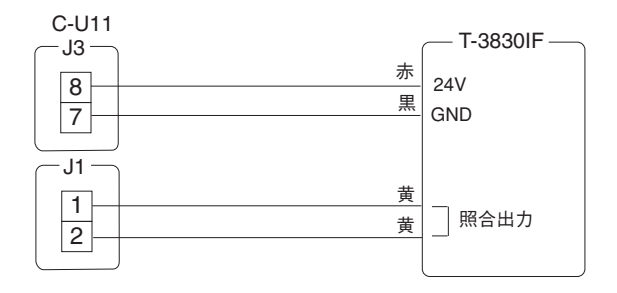

#### ●R-2710接続図

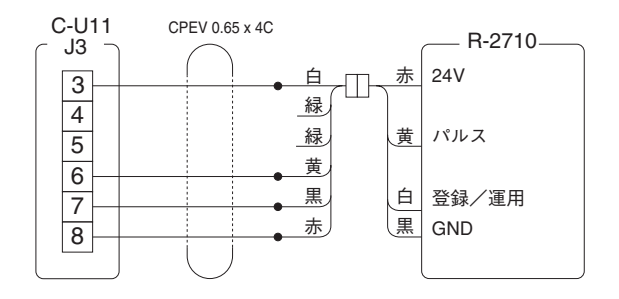

 1.● はハンダ付けをして絶縁処 理をおこなってください。
 2.使用しない線は、絶縁処理を おこなってください。

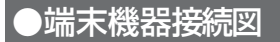

#### ●F-7140接続図

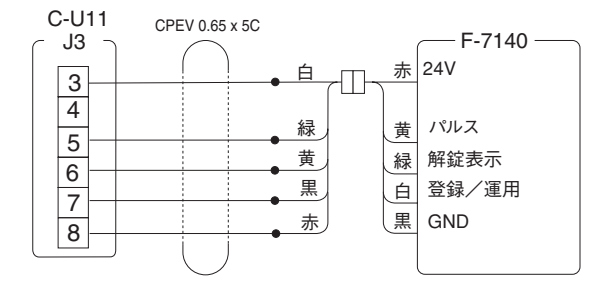

#### ●R-2230接続図

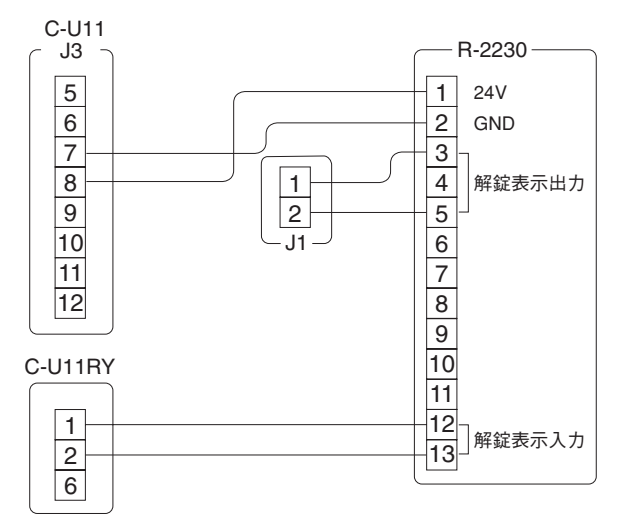

 1.● はハンダ付けをして絶縁処 理をおこなってください。
 2.使用しない線は、絶縁処理を おこなってください。

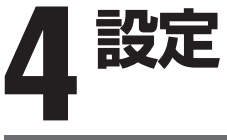

実際にお使いになる前に、各機器(テンキー、カードリーダ、コントローラなど)の 設定が必要です。下記の手順にしたがって設定をおこなってください。

## コントローラのディップスイッチ設定

コントローラのディップスイッチで各種の設定を行います。スイッチの操作には、先の細いものをご使 用ください。ディップスイッチを操作する場合は、本体および非常電源装置の電源をOFFにした状態で 行ってください。

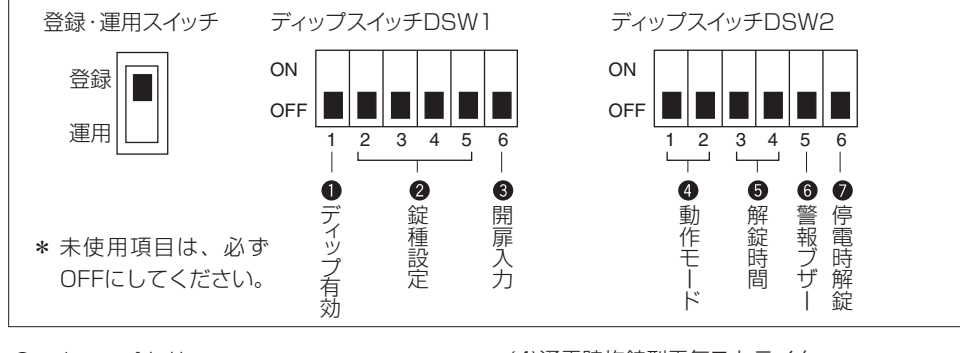

● ディップ有効 必ずONにして使用します。

ディップ有効

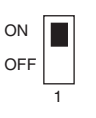

### 

接続する電気錠の種類に合わせて設定します。

(1) 诵雷時解綻型電気錠

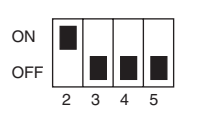

(2)通電時解錠型電気ストライク

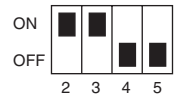

(3)通電時施錠型電気錠

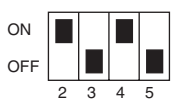

(4) 通電時施錠型電気ストライク

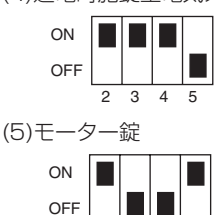

(6)瞬時诵電施解錠型電気錠

2

3 4 5

| ON<br>OFF |   |   |   |   |
|-----------|---|---|---|---|
|           | 2 | 3 | 4 | 5 |

(7) 通電時解錠型電気錠(ALX)

| ON<br>OFF |   |   |   |   |
|-----------|---|---|---|---|
|           | 2 | 3 | 4 | 5 |

(8) 通電時解錠型電気ストライク(ASZ)

| ON<br>OFF |   |   |   |   |
|-----------|---|---|---|---|
|           | 2 | 3 | 4 | 5 |

(9)自動扉

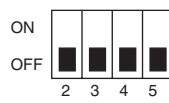

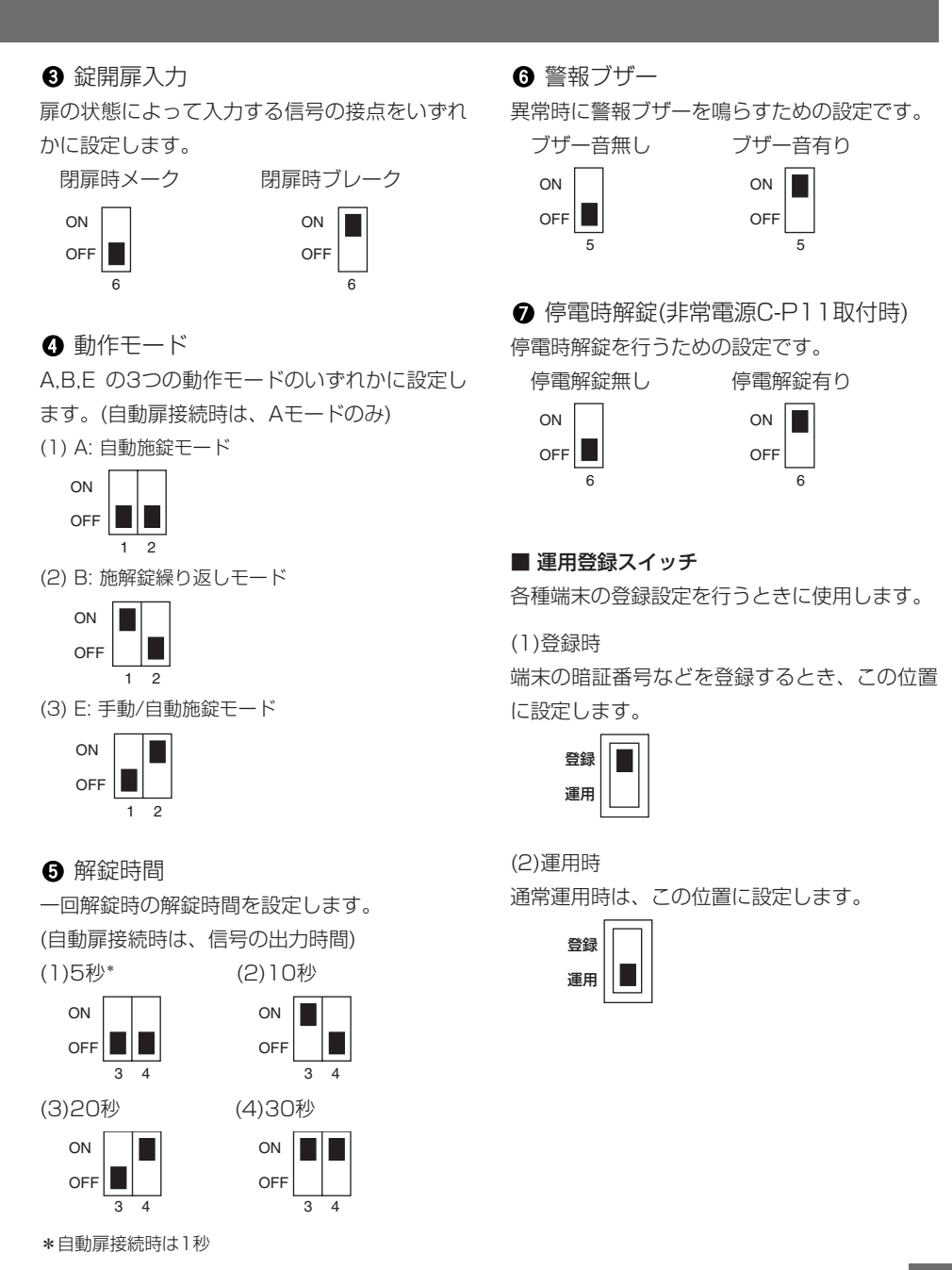

## 端末機器登録

●T-3830デジタルテンキーを使用する場合

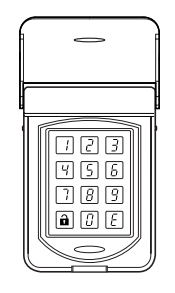

T-3830デジタルテンキーを使用する場合は、 T-3830IFユニットが必要です。 ユニットの取り 付け方法は、T-3830IF 取扱説明書をご覧くだ さい。

#### ■登録

#### 手順

● C-U11の電源がOFFの状態で、T-3830IF ユニットのロータリースイッチで暗証番号を 設定する

#### Ŧ

2 C-U11の電源を入れる T-3830に暗証番号が設定されます。

#### ■変更

#### 手順

● C-U11の電源がOFFの状態で、T-3830IF ユニットのロータリースイッチで暗証番号 を設定する

#### T

#### 2 C-U11の電源を入れる

T-3830の暗証番号が変更されます。

#### ■解錠方法

#### 手順

● 「登録」の手順で暗証番号を設定をしてC-U11の電源を入れる

7-3830のタッチキーを押す テンキーが表示されます。 T

## 暗証番号を入力する

解錠されます。

●R-2710磁気カードリーダを使用する場合

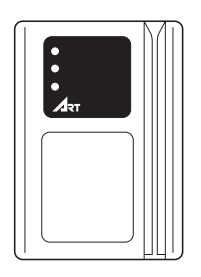

カードリーダ側でカードを使用して、操作します。 カードは10種類まで登録可能です。カードリーダ 内のディップスイッチの設定は、カードリーダ取扱 説明書を参照してください。

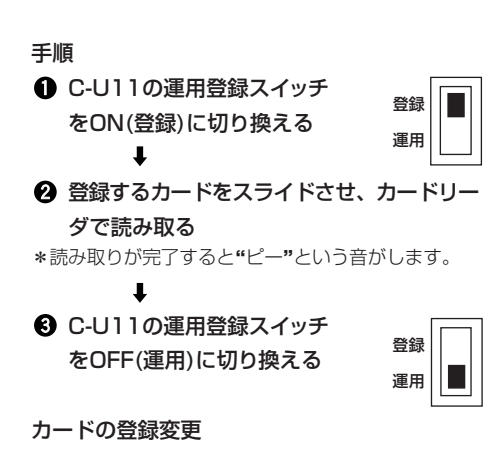

・カードを紛失した場合など、登録を抹消したいときは、そのグループに対応するディップスイッチをOFFにしてください。

・新規登録の場合、新しい管理カードを発行して登録をおこなってください。

## ➡端末機器登録

●F-7140指紋照合リーダを使用する場合

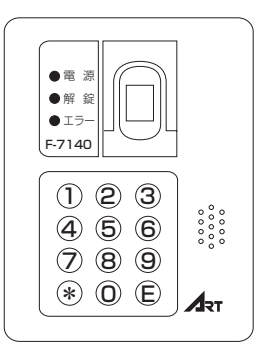

テンキー側のキーボタンで操作します。 指紋は、一指モードで1,000件、二指モードで 500件まで登録可能です。

指紋照合リーダ内のディップスイッチの設定は、 指紋照合リーダ取扱説明書を参照してください。

#### ■オールクリア

初めて使用する場合や、ディップスイッチを変 更した場合は必ずオールクリアを行ってくださ い。オールクリア操作を行うと登録されている データはすべて削除されます。

#### 手順

C-U11の電源をOFFにして、
 運用登録スイッチをON(登録)
 に切り換える

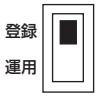

Ŧ

② F-7140のディップスイッチで一指、二指、個 人コード桁数を設定し、ディップスイッチ1 をONにする

#### ③ C-U11の電源をONにする

このとき、F-7140の解錠LED、エラーLEDが 赤で点灯します。

ŧ

T

## ④ F-7140のテンキーで登録用パスワード(出荷時0000E)と入力する

このとき、F-7140の解錠LED、エラーLEDが 交互に赤で点滅します。データクリアが終了す ると "ピッピー" と音がし、解錠LED、エラー LEDが赤で点灯します。

F-7140のディップスイッチ1をOFFにして、
 再度電源を入れ直す

#### ■登録

手順

 C-U11の運用登録スイッチ をON(登録)に切り換える

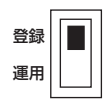

このとき、F-7140の解錠LED、エラーLEDが 橙で点滅します。

#### 2 F-7140のテンキーで\*Eと入力する

このときF-7140の解錠LEDが2秒間、緑に点 灯し、"ピッピー"と音がした後、橙の点灯に 変わります。

#### ŧ

t

③ F-7140のテンキーで\*1Eと入力する

このときF-7140の解錠LEDが橙で点灯し、エ ラーLEDが緑で点灯します。

T

④ F-7140のテンキーで個人コードを入力し、最 後にEを入力する

F-7140の指紋読込部に指を置き、Eキーを押す

このとき、"ピーピピッ" "ピーピピッ" と音がし ます。音が止まってから指を離してください。

 "ピピッ" "ピピッ" と音がしたら、再度指を 置く

## ↓ ⑦ 解錠LEDが2秒間、緑に点灯し、"ピッピー" と音がする

- この操作で登録終了です。
- 二指モードのときは二本目の指を置いて、手順

5~6を繰り返してください。

#### ■照合

手順

● 個人コードを入力し、最後にEキーを押す

#### 2 F-7140の指紋読込部に指を置く

- 1

解錠LEDが2秒間、緑に点灯し、"ピッピー"
 と音がする

↓ ④ 電気錠が解錠する

#### 注意事項

手順3で照合エラーとなった場合は、E キーを押して指を置いてください。3回 までリトライ可能です。リトライ中は個 人コードは受け付けませんので、解錠 LEDが消えてから入力してください。

## 〕端末機器登録

■抹消

手順

C-U11の運用登録スイッチ
 をON (登録)に切り換える

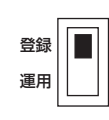

このとき、F-7140の解錠LED、エラーLEDが 橙で点滅します。

#### ŧ

#### P-7140のテンキーで\*Eと入力する

このときF-7140の解錠LEDが2秒間、緑に点灯し、"ピッピー"と音がした後、橙で点灯します。

#### ŧ

#### ③ F-7140のテンキーで\*2Eと入力する

このときF-7140の解錠LEDが橙で点灯し、エ ラーLEDが赤で点灯します。

#### 1

④ F-7140のテンキーで個人コードを入力し、最 後にEを入力する

#### Ŧ

• 再度F-7140のテンキーで個人コードを入力し、最後にEを入力する

#### .

解錠LEDが橙、エラーLEDが赤で点滅します。
 (場合によっては数十秒点滅が続くことがあります)

#### ŧ

解錠LEDが2秒間、緑に点灯し、"ピッピー"
 と音がする

⑧ 解錠LEDが橙、エラーLEDが赤で点灯します。 この操作で抹消終了です。 ●R-2230セキュリティーカードリーダ を使用する場合

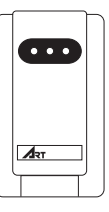

カードリーダ側でカードを使用して、操作します。 カードリーダ内のディップスイッチの設定は、カ ードリーダ取扱説明書を参照してください。

#### ■アドレスの選択

登録カードを操作することによって、1~20ま での20のアドレスが選択できます。

| カードスイッチ | 警備表示灯 | ループ表示灯 | 予備表示灯 |
|---------|-------|--------|-------|
| カードロック  | 電源表示灯 | 照合表示灯  | 解錠表示灯 |
| アドレス1   | 消灯    | 消灯     | 緑     |
| アドレス2   | 消灯    | 緑      | 消灯    |
| アドレス3   | 消灯    | 緑      | 緑     |
| アドレス4   | 緑     | 消灯     | 消灯    |
| アドレス5   | 緑     | 消灯     | 緑     |
| アドレス6   | 緑     | 緑      | 消灯    |
| アドレス7   | 緑     | 緑      | 緑     |
| アドレス8   | 消灯    | 消灯     | 赤     |
| アドレス9   | 消灯    | 赤      | 消灯    |
| アドレス10  | 消灯    | 赤      | 赤     |
| アドレス11  | 赤     | 消灯     | 消灯    |
| アドレス12  | 赤     | 消灯     | 赤     |
| アドレス13  | 赤     | 赤      | 消灯    |
| アドレス14  | 赤     | 赤      | 赤     |
| アドレス15  | 消灯    | 消灯     | 橙     |
| アドレス16  | 消灯    | 橙      | 消灯    |
| アドレス17  | 消灯    | 橙      | 橙     |
| アドレス18  | 橙     | 消灯     | 消灯    |
| アドレス19  | 橙     | 消灯     | 橙     |
| アドレス20  | 橙     | 橙      | 消灯    |

#### ■登録

手順

#### ①登録カードを操作する

このとき表示灯が点灯し、アドレス1に登録可能 な状態になります。

#### ↓ ❷運用カードを操作する

"ピー"と音がして、アドレス1に運用カードが 登録されます。

カード登録後、アドレス2に表示が変わります。 以後、カードを登録するごとにアドレスが変わ ります。

| 注音車佰                |
|---------------------|
| 江思事項                |
| すでに登録されているアドレスにカード  |
| 登録を行うと、データが上書きされます。 |
| アドレス1~4にカードが登録済みで、  |
| アドレス5に登録したい場合は登録カー  |
| ドを5回操作し、アドレス5を表示させ  |
| て、運用カードを操作してください。   |
|                     |

#### ■抹消

手順

●登録カードを操作して、抹消するアドレス を表示する

#### ŧ

②抹消カードを操作する

"ピー"と音がして、表示したアドレスのデー タが抹消されます。

#### ■全抹消

手順

●リーダの電源をOFFにする

ŧ

L

 ②リーダのディップスイッチ8を ONにする
 ○N
 ○N
 ○FF

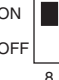

#### ら リーダの電源をONにする

"ピッ"と音がして、全抹消の動作が始まります。 "ピッピー"と音がすると、全抹消が終了です。

| ◆               |     |
|-----------------|-----|
| ④リーダのディップスイッチ8を |     |
| OFFにする          | ON  |
|                 | OFF |

F

リーダの電源をOFFにして、再度電源をONに すると運用モードになります。

#### ■照合

#### ●運用カードを操作する

照合OKの場合、照合表示灯(緑)が2秒間点 灯し、"ピッピー"と音がします。

## ●タイマー設定

タイマーユニット側のボタンで操作します。

C-U11の電源スイッチが、ONになっていることを確かめてから設定を行ってください。

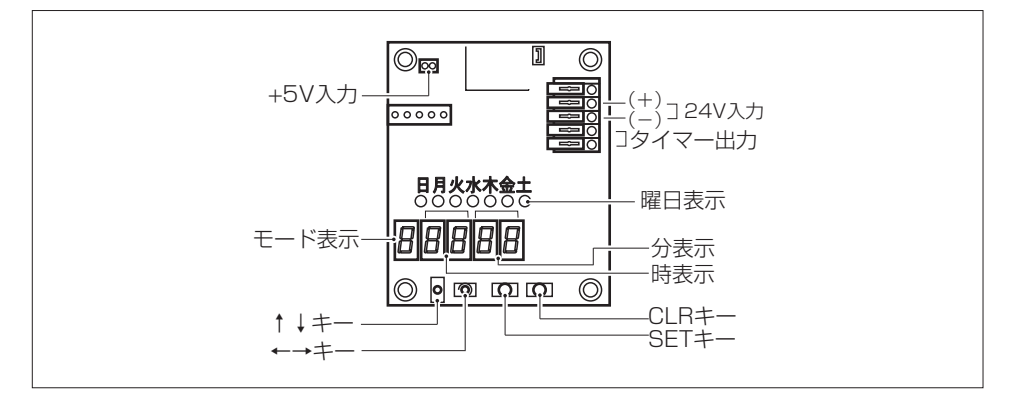

#### ■モードの切り換え

タイマーのモードには以下の3種類があります。

| モード     | 表示 | 機能                   |
|---------|----|----------------------|
| AUTO    | R  | 通常表示です。現在時刻を表示します。   |
| TIME    | Ł  | 時刻と曜日を設定します。         |
| PROGRAM | P  | 曜日ごとに解錠/施錠の時刻を設定します。 |

#### モードの切り換えは[↑][↓] キーを押して行います。

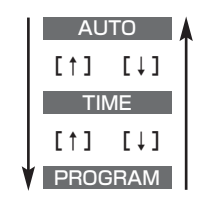

#### ■現在の時刻と曜日の設定

時刻設定と曜日を設定します。

手順

●[↑][↓]キーを押して"ヒ"を表示する

"ヒ"表示が点滅します。

ŧ

 [SET]キーを3秒以上押して[TIME]モード に入る

「分」表示が点滅します。

ŧ

●[←][→]キーを押して「時間」、「曜日」を選択する 点滅表示している桁が選択された桁です。

ŧ

- ④[↑][↓]キーを押して「時間」を設定する
  [↑][↓]キーで時間の増減、または曜日の移動をします。
- ●手順 ④~手順 ④を繰り返して、「分」、「曜日」 を設定する

#### ↓ G[SET]キーを押す

時間、分、曜日の設定が確定し、LEDのドット が点滅します。

ŧ

⑦ [CLR] キーを押して [TIME] モードを抜ける 時刻と曜日の設定が完了しました。 通常表示に戻ります。

## ■解錠/施錠時刻の設定 曜日ごとの解綻/施錠の時間を3つまで設定で きます。(7曜日×3種時間帯、最大21種時間帯) 手順 ●[↑][↓]キーを押して "P" を表示する "P" 表示が点滅します。 T モードに入る "5"と"!"が交互に表示され、解錠時間(S1) の設定モードになります。 T ④[←][→]キーを押して曜日を選択する 曜日ランプの表示が1桁ずつ移動します。 Ŧ ④[SET]キーを押して曜日を確定する 曜日の設定が確定します。 次に解錠時間を設定します。 [←] [→] キーを押して時間と分の桁を選択 する 点滅表示している桁が選択された桁です。 T ⑥[↑][↓]キーを押して「時間」と「分」を設定す る [↑][↓]キーで数値が増減します。 ⑦[SET] キーを押して解錠時間を確定す る 解錠時間(S1)が確定します。

#### ⑧[↑]キーを押す

"E"と"!"が交互に表示され、施錠時間(E1)の設定モードになります。

ŧ

L

T

Ŧ

.

Ŧ

 

 ●[←][→]キーを押して曜日を選択する 曜日ランプの表示が1桁ずつ移動します。

 ●

①[SET]キーを押して曜日を確定する 曜日の設定が確定します。 次に施錠時間を設定します。

- ●[←][→]キーを押して時間と分の桁を選択する 点滅表示している桁が選択された桁です。
- [↑][↓]キーを押して「時間」と「分」を設定
   する
   [↑][↓]キーで数値が増減します。

(BET] キーを押して施錠時間を確定する
 施錠時間(E1)が確定します。

- ●[↑][↓]キーを押す
   "5"と"2"が交互に表示され、解錠時間(S2)
   の設定モードになります。
- ⑤ 手順②から手順③ を繰り返して、「S2-E2」、 「S3-E3」の解錠/施錠時間を設定する。

## [CLR] キーを押して [PROGRAM] モードを 抜ける 解錠/施錠の設定が完了しました。通常表 示に戻ります。

## ●タイマー設定

■設定の確認

手順

●[↑][↓]キーを押して "P" を表示する

"**P**"表示が点滅します。

ŧ

②[SET]キーを3秒以上押して[PROGRAM]

モードに入る

3[←][→]キーで日~土曜日を移動し、[↑][↓]

キーでS1~3Eを移動する

各曜日、時刻を確認します。

ŧ

④[CLR]キーを押して[PROGRAM]モードを

抜ける

通常表示に戻ります。

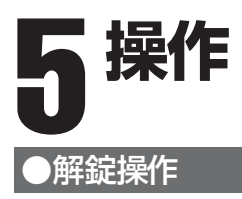

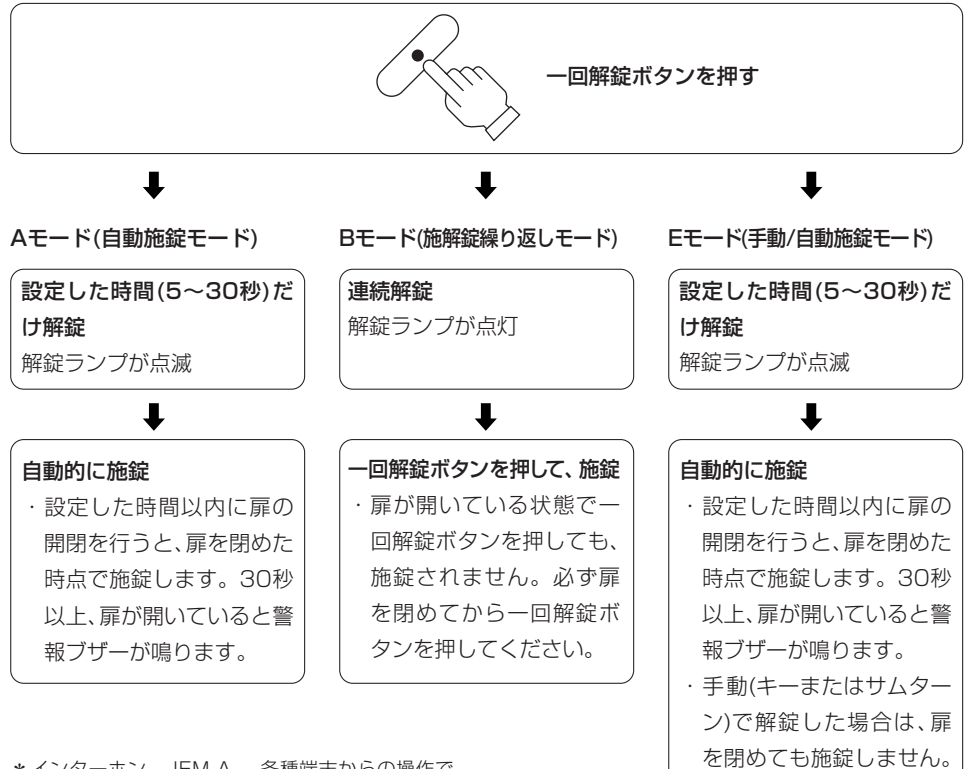

\*インターホン、JEM-A 、各種端末からの操作で、 一回解錠の操作を行うことができます。

解錠ボタンを押して、施錠

してください。

## ●連続解錠操作

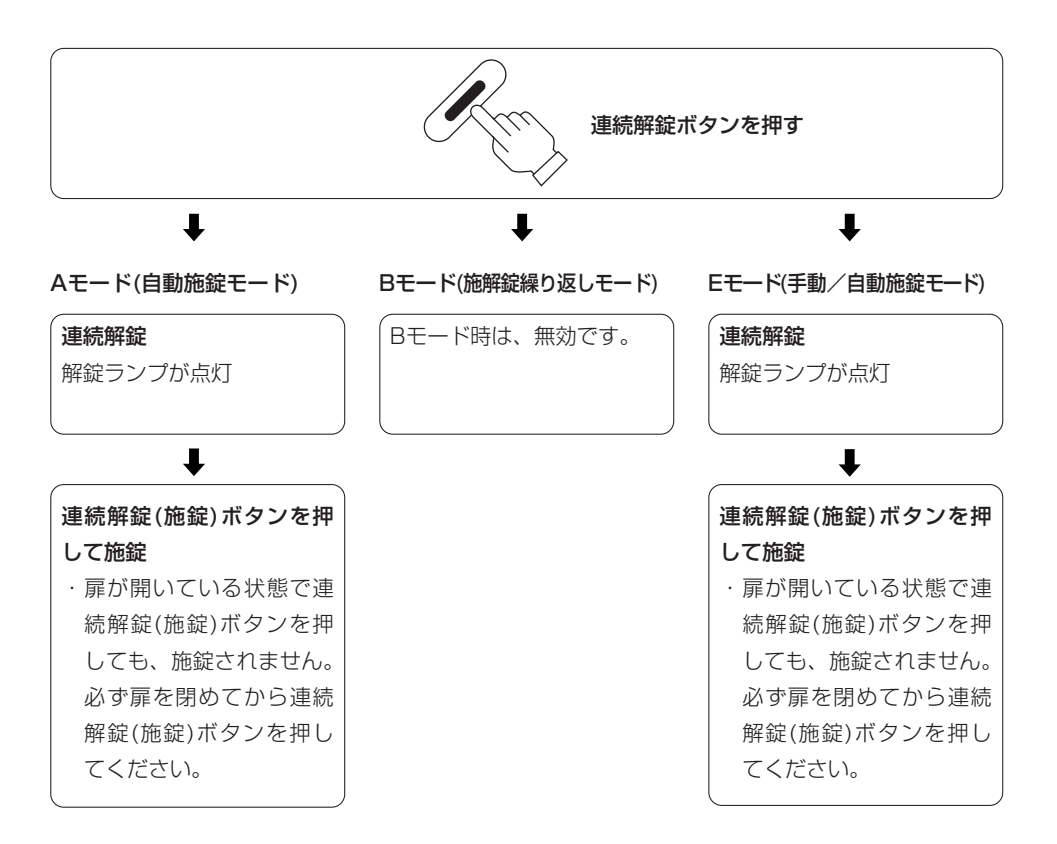

## ●警報

電気錠または扉に異常が発生した場合、警報ラ ンプまたは、ブザーにより、異常を知らせます。

#### 警報の種類

#### 開扉警報:

30秒以上扉が開いていた場合、警報ランプが点 灯しブザーが30秒間鳴ります。扉を閉めたとき、 または解錠ボタンを押したとき、警報ランプが 消灯します。

#### 解錠不良警報:

解錠ボタン、連続解錠ボタンを押しても解錠しない場合、警報ランプが点灯しブザーが30秒間鳴ります。解錠されると警報ランプが消灯します。

#### 施錠不良警報:

自動施錠モード時に施錠しない場合、また、施錠 ボタンを押しても施錠しない場合、警報ランプが 点灯しブザーが30秒間鳴ります。施錠されると 警報ランプが消灯します。

#### 解錠入力不良警報:

解錠ボタン、連続解錠ボタンおよび外部解錠入力 が30秒以上ONになっていると警報ランプが点 灯しブザーが30秒間鳴ります。OFFにして解錠 ボタンを押すと警報ランプが消灯します。

#### こじあけ警報:

施錠状態で扉が開いた場合、警報ランプが点灯 しブザーが30秒間鳴ります。解錠ボタン、連続 解錠ボタンを押して解錠すると警報ランプが消 灯します。

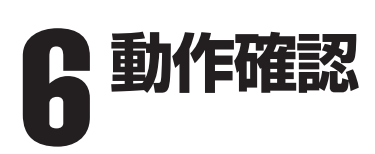

| 順序 | 操作                                    | チェックポイント                                                                                                    |
|----|---------------------------------------|----------------------------------------------------------------------------------------------------|
| 0  | C-U11コントローラの一回解錠ボタン<br>を押します。         | <ul> <li>・各表示LEDが正しく表示しているか</li> <li>・電気錠が解錠するか</li> <li>・扉を閉めると施錠するか</li> <li>・その他仕様どおりに動作するか</li> </ul>    |
| 2  | C-U11コントローラの連続解錠ボタン<br>を押します。         | <ul> <li>・各表示LEDが正しく表示しているか</li> <li>・電気錠が解錠するか</li> <li>・扉を閉めても解錠を保持するか</li> <li>・その他仕様どおりに動作するか</li> </ul> |
| 3  | 外部接続機器を操作します。<br>(操作表示器、テンキー、カードリーダ等) | ・各表示LEDが正しく表示しているか<br>・電気錠が解錠するか<br>・その他仕様どおりに動作するか                                                          |

# 7 トラブル発生時のチェックポイント

## ●故障かな…と思ったら

機器の調子が悪いときや、故障かなと思ったときには下記のチェックポイントをご覧になってお調べ ください。それでも改善されないときは、裏表紙に記載されている最寄りの各地営業所、出張所へお 問い合わせください。

その際、下記の事項をお知らせください。

型式: C-U11 故障状況: できるだけ詳細に 購入年月日

| 現象                            | 原因                                                                               | 対 策                                                         |
|-------------------------------|----------------------------------------------------------------------------------|-------------------------------------------------------------|
| ●電源スイッチをONにしても<br>電源ランプが点灯しない | <ul> <li>ACコードが正しく接続されていない</li> <li>本体とカバー表示部の接続コネク</li> <li>ターが外れている</li> </ul> | ・接続を確認する                                                    |
| ●解錠ボタンを押しても                   | ・電気錠が正しく接続されていない                                                                 | ・接続を確認する                                                    |
| 解錠しない                         | -<br>・ディップスイッチの設定が間違って<br>いる                                                     | ・設定を確認する                                                    |
| ●C-U11の警報ブザーが<br>止まらない        | ・電気錠が正しく動作していない                                                                  | ・電気錠の取り付けを調整<br>する                                          |
|                               | ・扉と枠の隙間が大きい                                                                      | ・扉の調整をする                                                    |
| ●テンキーで解錠しない                   | ・正しく暗証番号が登録されていない                                                                | ・再登録する                                                      |
| ●カードリーダで解錠しない                 | ・正しくカードが登録されていない                                                                 | <ul> <li>         ・         ・         再登録する     </li> </ul> |

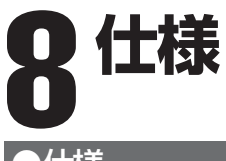

## ●仕様

| 品名   | コントローラ                   |
|------|--------------------------|
| 型式   | C-U11                    |
| 回線数  | 1回線                      |
| 外形寸法 | 215(幅)×145(高さ)×44(奥行き)mm |
| 材質、色 | ABS樹脂製 マンセル N-8.0 半ツヤ消し  |
| 制御方式 | CPU制御                    |
| 表示灯  | 電源(緑)、警報(赤)、開扉(赤)、解錠(緑)  |
| 電源   | AC100V 50/60Hz 15VA      |
| 使用温度 | 0°C~+40°C                |
| 重量   | 約0.4kg                   |

●外形寸法図

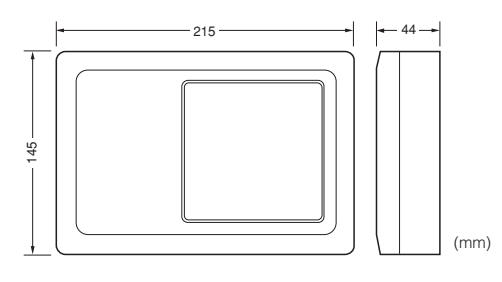

●取付寸法図

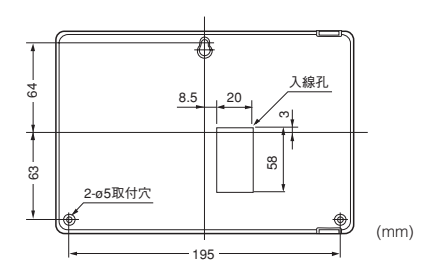

\*仕様および外観は予告なく変更することがありますのでご了承ください。

## ●オプション

#### ●タイマーユニット C-U11TM

・設定した時間に電気錠を連続解錠できます。解錠時間帯を1日に3種類まで設定できます。

#### ●リレーユニット C-UllRY

解錠、開扉、警報の3種類の信号を出力します。 ・解錠出力 (無電圧C接点 接点容量 DC24V 0.3A以下) 電気錠が解錠時、解錠信号を出力します。 ・開扉出力 (無電圧C接点 接点容量 DC24V 0.3A以下)

扉が開いているとき、開扉信号を出力します。 ・**警報出力**(無電圧C接点 接点容量 DC24V 0.3A以下)

電気錠、扉に異常があったときに警報信号を出力します。

#### ●非常電源 C-P11

・停電時解錠有りの設定の場合、停電時、電気錠の解錠を自動的に行う設定が可能です。また、停電時 解錠無しの設定の場合、停電時、30分間に1回の施解錠ができます。

| 錠種       | 停電時解錠有りの設定 | 停電時解錠無しの設定 |
|----------|------------|------------|
| 通電時解錠型   | 0          | 施錠状態       |
| 通電時施錠型   | 0          | 解錠状態       |
| 瞬時通電施解錠型 | 0          | 停電時の状態保持   |
| モーター式    | 0          | 停電時の状態保持   |

・停電時解錠は、連続解錠動作です。

#### ●操作表示器 B-9615F

自動施錠型と施解錠繰り返し型の2種類があり、C-U11コントローラと同様の施解錠操作および状 態表示の確認ができます。

#### ●ダブルロックユニット

2台の電気錠AL3Mを接続できます。

## 保守契約・サービスについて

この度は、本機をお買い上げいただきまして、誠にありがとうございます。当社では、安定した状態 で、本機をお使いいただくために保守契約を行い、お客様に定期的な保守サービスを提供しており ます。また、万一故障した場合の緊急時のお呼び出し等に対してもスポット対応を行っております。 保守契約・緊急時のスポット対応についてのお問い合わせは、最寄りの各地営業所・出張所へお 問い合わせください。

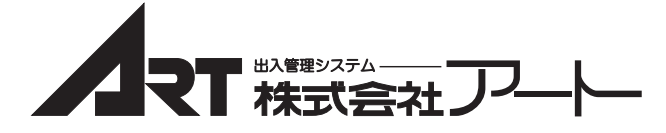

本社営業部 3141-0022 東京都品川区東五反田1-25-11(五反田一丁目イーストビル) ☎(03)3447-6601(代) FAX.(03)3447-6659 大 阪 支 店 〒550-0004 大阪市西区靱本町1-7-22(JPCビル) ☎(06)6459-6601(代) FAX.(06)6443-6616 名 古 屋 支 店 画462-0823 名古屋市北区大曽根3-15-58(明治安田生命大曽根ビル) ☎(052)913-6601(代) FAX.(052)913-6602 札 幌 出 張 所 ®001-0010 札幌市北区北10条西4-1-19(楠本第10ビル) ☎(011)757-6701(代) FAX.(011)757-6703 広島出張所 - 732-0052 広島市東区光町2-7-35(光町Uビル) ☎(082)261-1122(代) FAX.(082)261-1322 福岡出張所 112-0013 福岡市博多区博多駅東2-13-26(九州八重洲ビル) ☎(092)472-3160(代) FAX.(092)451-8056 URL:http://www.art-japan.co.jp E-mail:hinsyo@art-japan.co.jp